Unil

# Signature électronique

Manuel d'utilisation 02.07.2025

Jean-Baptiste Dross

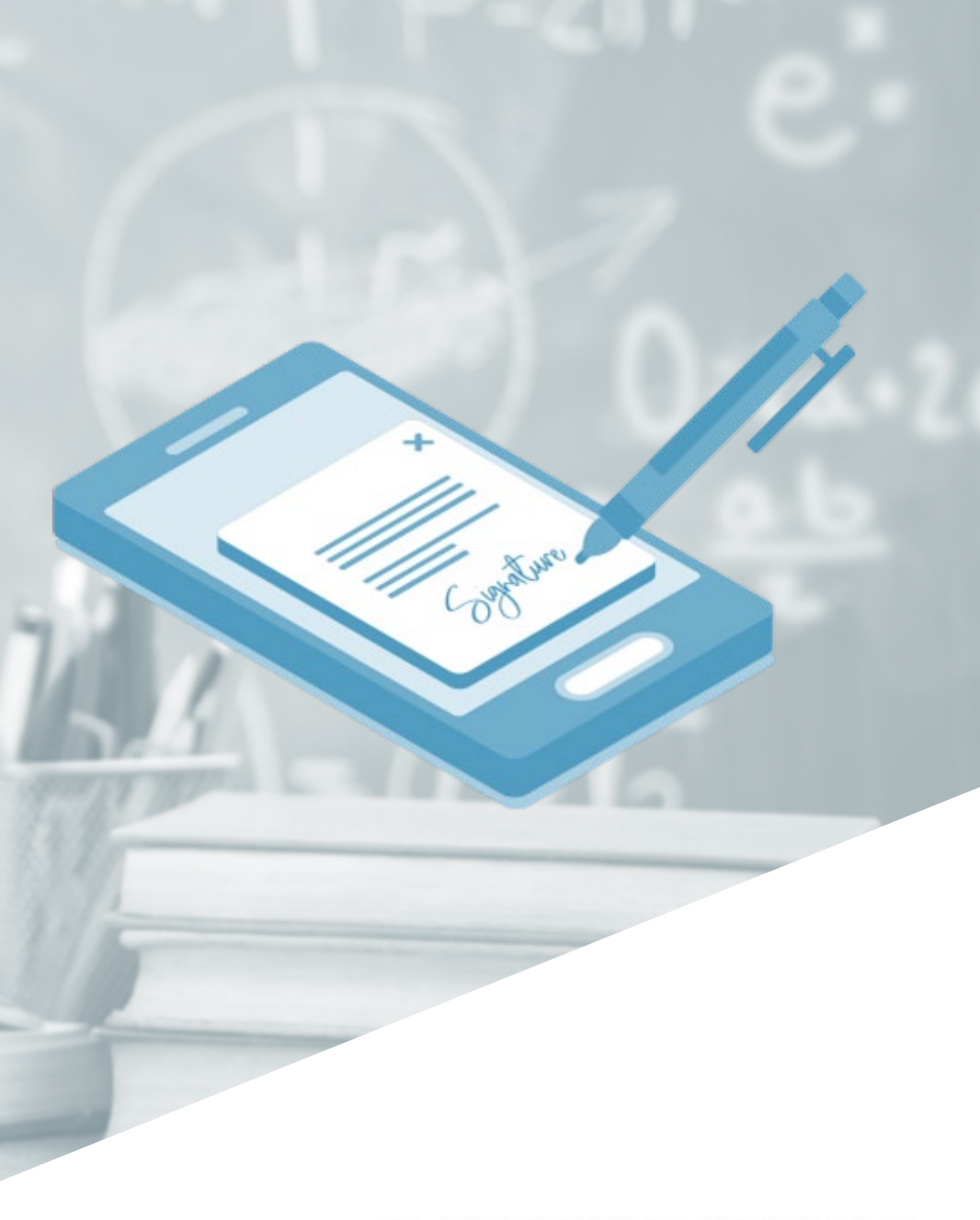

## **CENTRE INFORMATIQUE**

#### Table des matières

- 1. Conditions d'utilisation du service
- 2. Introduction
- 3. Soumission de nouveau document à signer
- 4. Gestion des processus de signature
- 5. Vérifier l'authenticité d'une signature électronique
- 6. Point de vue signataire

UNIL | Université de Lausanne

Unil

# **Signature électronique** Conditions d'utilisation

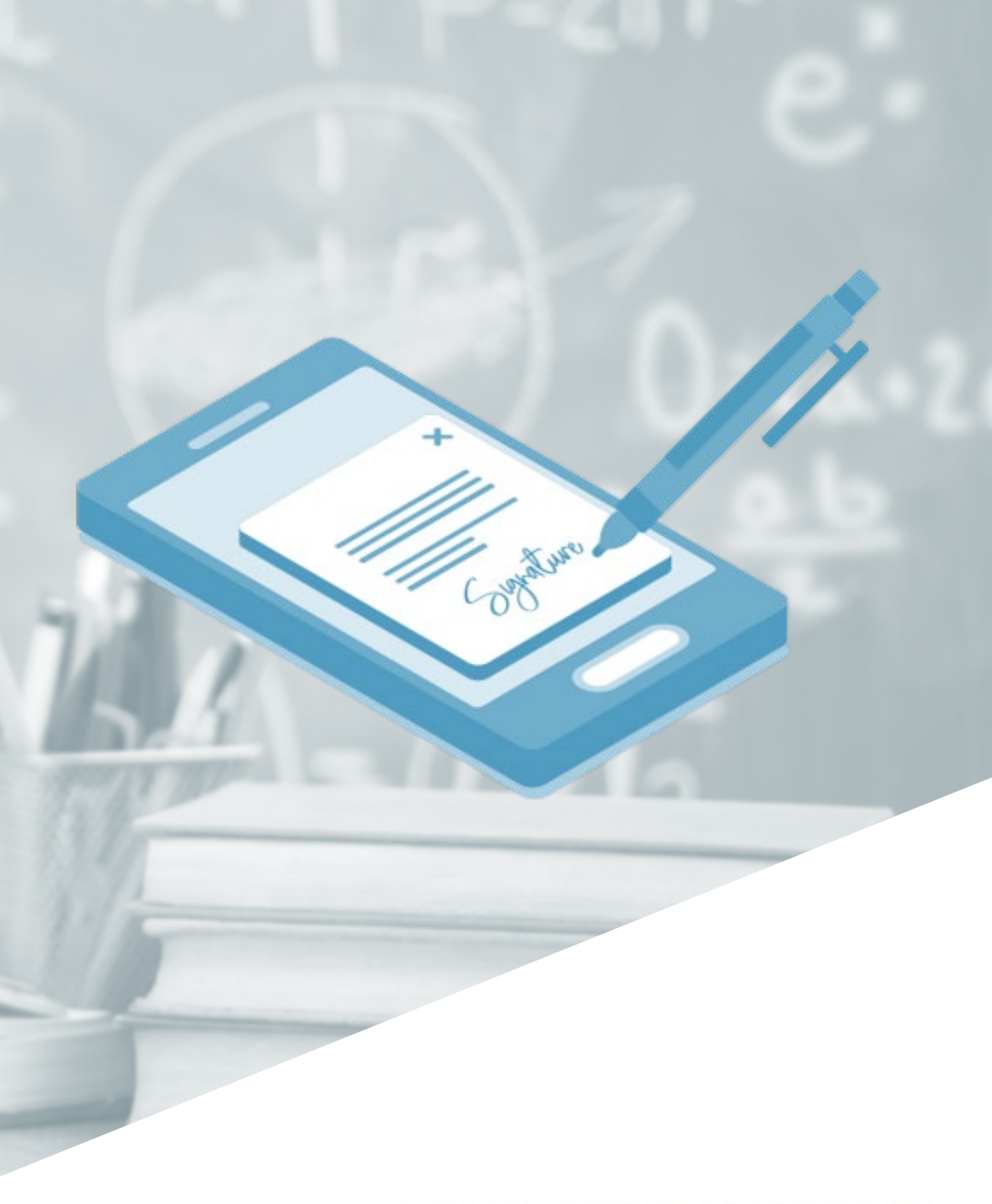

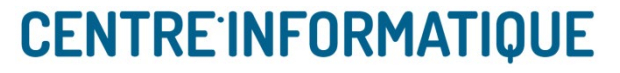

## **Signature de document** Conditions d'utilisation

- Les responsables de salles s'engagent à ce qu'eux, ainsi que les soumissionnaires qu'ils invitent dans leur unité, ne soumettent à signer que des documents dont leur unité a la responsabilité du processus
  - (par exemple : pas de soumission de notes de frais, etc.)
- Les signatures qualifiées sont réservées au Service Juridique, sauf exception validée par le SJ
- Les coûts sont pris en charge par le Ci pour toute l'institution, jusqu'à un certain seuil annuel, au-delà duquel un mécanisme de refacturation sera envisagé au pro-rata de l'utilisation des unités

# Signature de document

#### Compatibilité et interopérabilité

- Pour signer des documents de manière électronique, il a été décidé que la solution SwitchSign doit être privilégiée
  - Lorsque l'on maitrise (démarre) le processus de signature, agréer avec tous les signataires de signer dans la plateforme SwitchSign de l'UNIL
  - Lorsqu'on est consommateur (on reçoit des documents à signer électroniquement), il est fortement recommandé
    - d'exporter de la plateforme tierce le document partiellement signé,
    - soumettre dans SwitchSign le document pour les signataires UNIL
    - exporter de SwitchSign et renvoyer les documents signé par l'UNIL à l'institution ou organisation commerciale tierce.
  - Si un problème de compatibilité technique apparait, alors il faut le remonter au Ci (<u>helpdesk@unil.ch</u>) qui peut analyser le problème et se coordonner avec le DPO concernant la protection des données dans la plateforme tierce le cas échéant, et éventuellement donner le feu vert pour signer dans l'outil tiers

UNIL | Université de Lau

Unil

# Signature électronique Introduction

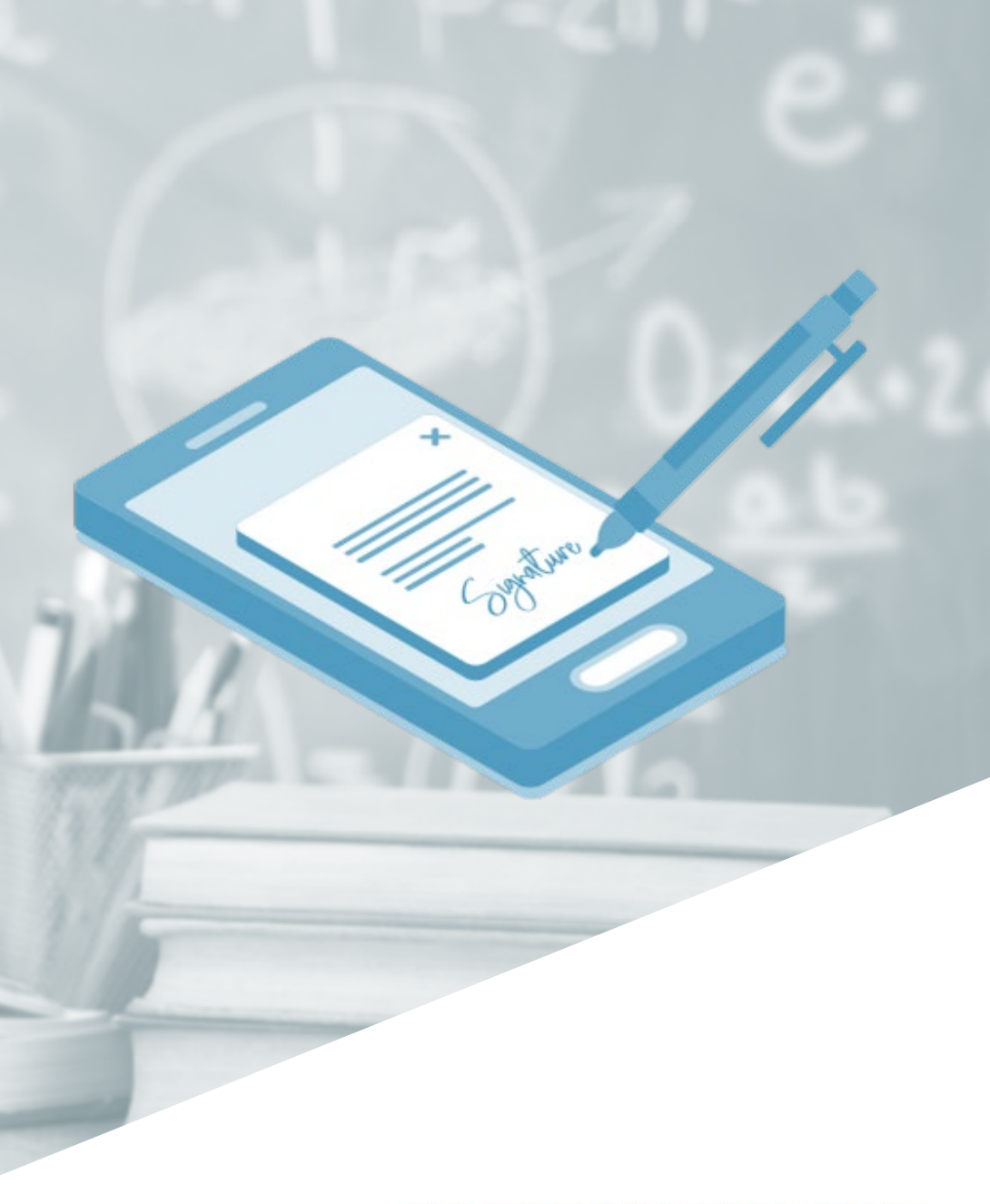

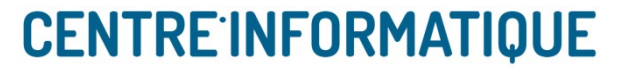

### Signature électronique

#### Signature électronique simple (SES) - SwitchSign

- Authentification *simple* du signataire (lien dans un email destiné au signataire).
  - Pas d'identification initiale du signataire au moyen d'une pièce d'identité (possibilité de fraude)
- Documents PDF signés avec information de l'Unil
  - Certificats numériques générés au nom de l'Unil
  - Validité du certificat affichée dans Adobe Acrobat. Validité non vérifiée pour les vérificateurs de la confédération et de l'UE. Validité Adobe Acrobat suffisante
- Pas de stockage pérenne des documents signés, charge au soumissionnaire de les archiver. Ils sont effacés automatiquement 30 jours après clôture du processus de signature
- Coût à la signature (0.35 0.55 chf)

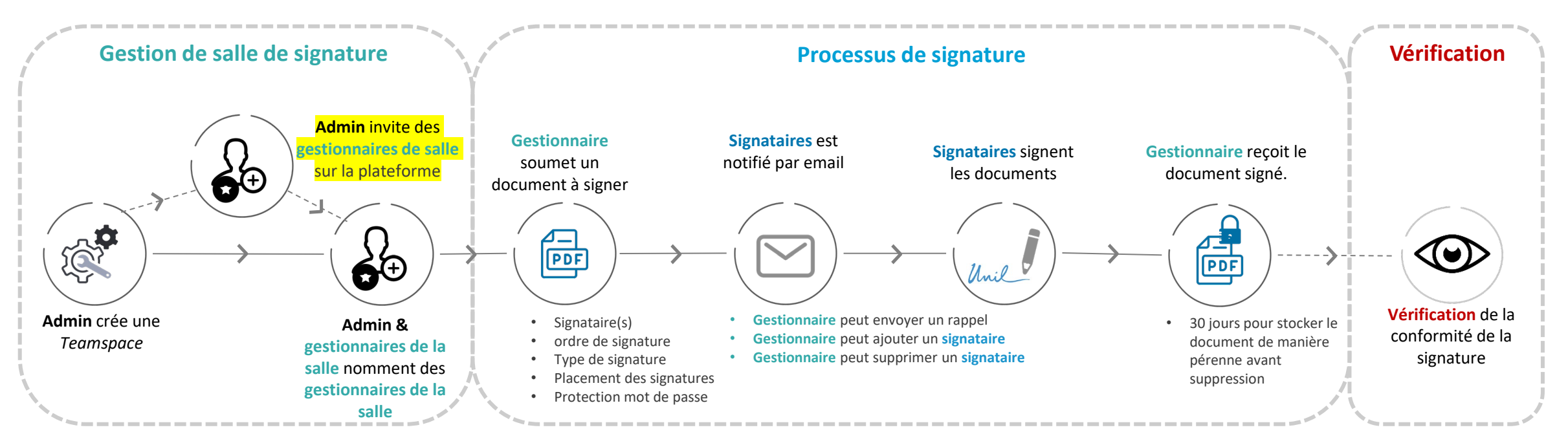

UNIL I Université de Lausar

#### Signature électronique

# Signature électronique qualifiée (QES) – SwitchSign

- Authentification *forte* (2FA) du signataire.
  - Signataire doivent s'identifier une fois au moyen d'une pièce d'identité chez Swisscom, ou en mode visiteur/automatique
- Documents PDF signés avec information de l'Unil (au nom du signataire)
  - Certificats numériques générés au nom des signataires pour l'Unil
  - Validité du certificat affichée dans Adobe Acrobat (insuffisant) + vérificateur de la confédération ou vérificateur de l'UE selon cas
- Pas de stockage pérenne des documents signés, charge au soumissionnaire de les archiver. Ils sont effacés automatiquement 30 jours après clôture du processus de signature
- Coût à la signature (1.95 2.25 chf). Coût à l'identification (si faite hors Swisscom Shop. 19.80 chf)

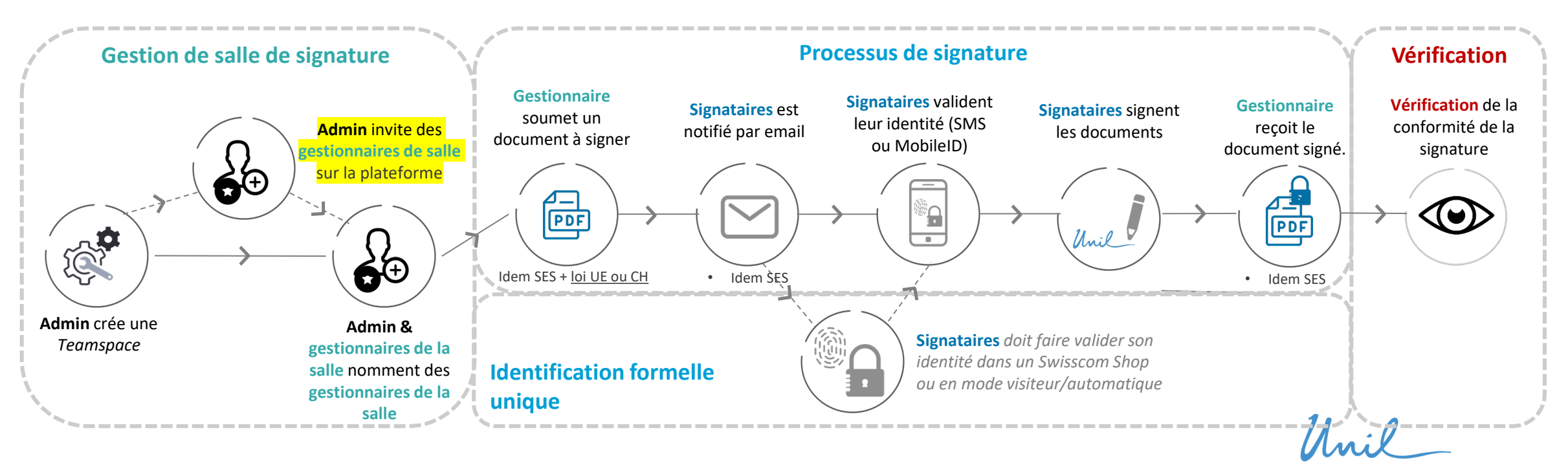

Université de Lausaone

Unil

# Signature électronique

Point de vue soumissionaire

Soumission de nouveau document à signer

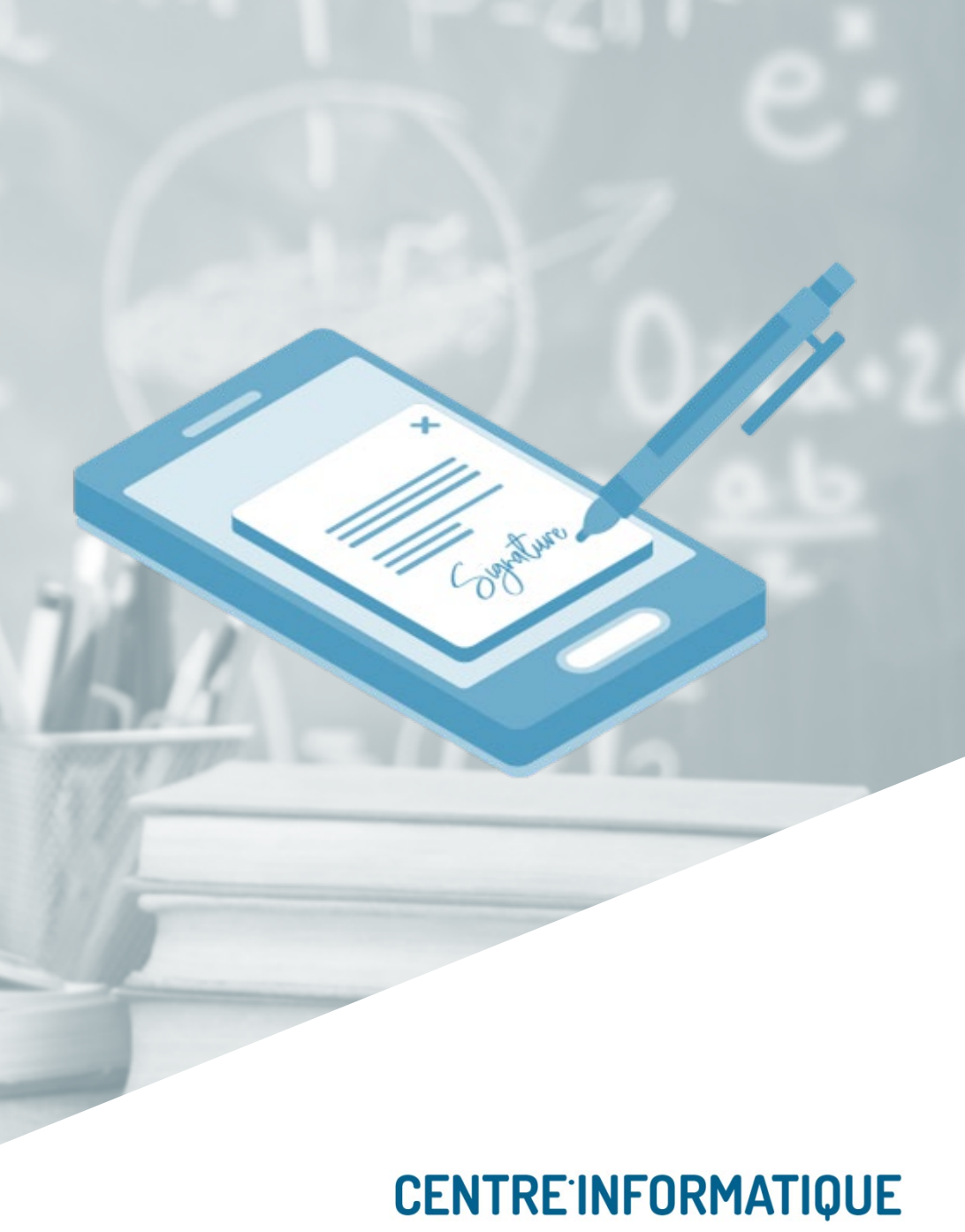

# **Soumission de nouveau document à signer** Accès à la fonctionnalité

- 1. Plateforme accessible librement sur internet (hors réseau UNIL) via un navigateur standard ou mobile : https://app.sign.switch.ch/manage/start
  - Privilégier Google Chrome, Mozilla Firefox, Apple Safari
- 2. S'identifier avec le compte Switch Edu-ID.
  - L'accès est géré par l'administrateur de salle de votre entité : actuellement l'invitation de soumissionnaires doit encore passer par le helpdesk
  - En cas de problème, merci de contacter le <u>helpdesk@unil.ch</u> en précisant «accès plateforme de signature électronique»
- 3. Page d'accueil de SwitchSign

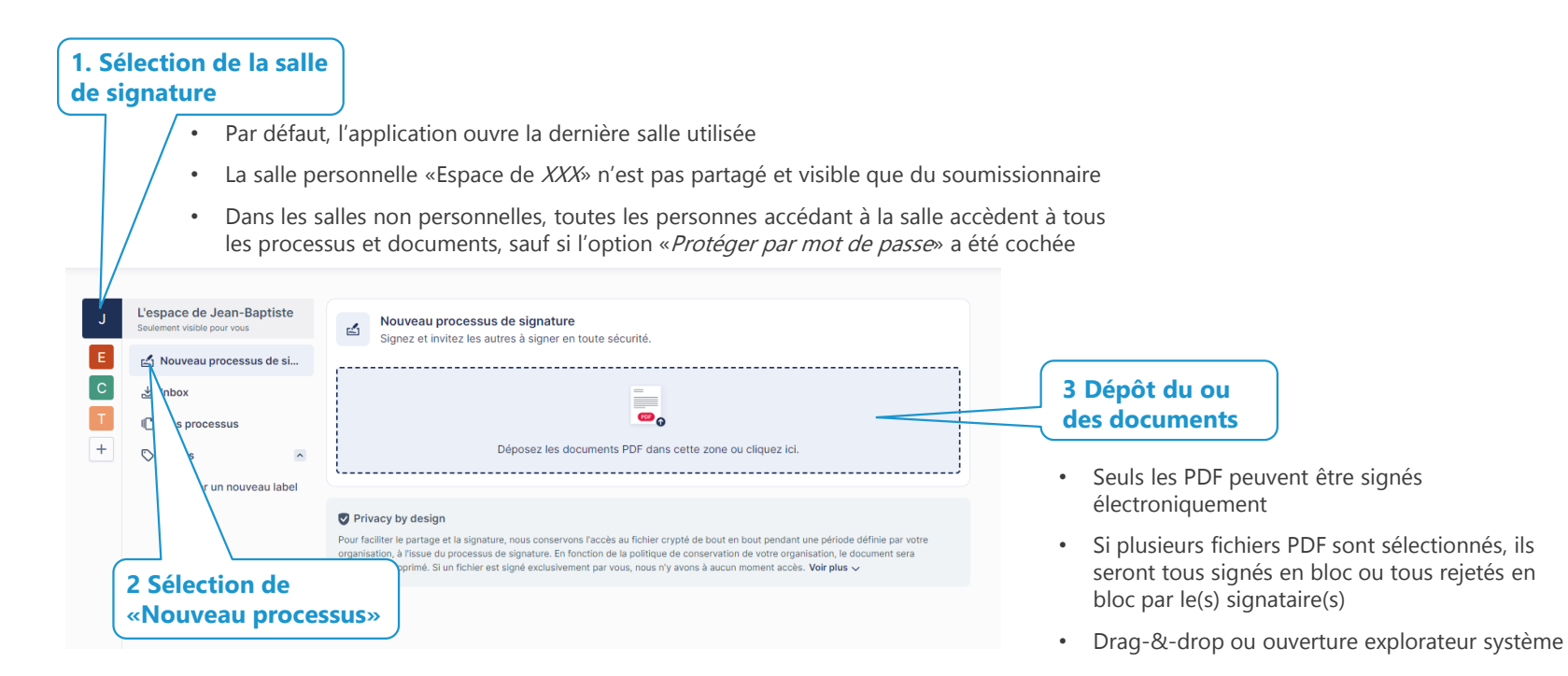

UNIL | Université de Lausaone

# Soumission de nouveau document à signer

# Options générales

|                                  | Facultatif : ajout de<br>documents additionnels       Facultatif : Supprimer le<br>document                                                                                                    |
|----------------------------------|----------------------------------------------------------------------------------------------------|
|                                  | Documents +                                                                                                    |
|                                  | Switch-Tarife-2024-FR (2).pdf                                                                                                    |
|                                  | ☑ 20230306 eSignature ESC.pdf ♂ ×                                                                                                    |
|                                  | Certaines fonctionnalités sont désactivées car le ou les documents téléchargés contiennent une ou des signatures.<br>• Les documents non-signables sont présentés à tous les signataires, mais aucune signature électronique n'y est appliquée. Il pout s'agir d'une page de garde explicative |
|                                  | NOM DU PROCESSUS DE SIGNATURE ()<br>des documents à signer, etc.                                                                                                    |
|                                  | Switch-Tarife-2024-FR (2), 20230306 eSignature ESC                                                                                                    |
|                                  | Qui doit signer?                                                                                                    |
| 4 Sélection des                  | Préciser l'ordre de signature 🛈                                                                                                    |
| signataires et ordre             | jean-baptiste.dross@unil.ch (Vous) × benjamin.amsler@unil.ch × Facultatif : ajout de                                                                                                    |
| Signataires peuvent être UNIL ou | AJOUTER UN MESSAGE PERSONNEL (facultatif)                                                                                                    |
| non-UNIL                         | Message identique à tous les signataires                                                                                                    |
|                                  | Choisissez votre niveau de signature 🛈                                                                                                    |
|                                  | Simple Avancé Qualifié 4 Type de                                                                                                    |
|                                  | eSignature simple (SES): Le choix idéal pour les documents sans exigence de forme et avec des risques financiers limités. Toute<br>personne disposant d'une adresse e-mail peut utiliser la SES pour signer des documents immédiatement.                                                       |
|                                  | Options avancées<br>Certaines options peuvent être désactivées en raison des documents, des signataires et du niveau de signature sélectionnés.                                                                                                    |
| 5 Placement manuel               | Placer les signatures sur une page supplémentaire      Protéger les documents avec un mot de passe                                                                                                    |
| ou page                          | 6 Protection par mot<br>de passe                                                                                                    |
| additionnelle                    | Unil                                                                                                    |
|                                  | Annuler Suivant Suivant Université de Lausanne                                                                                                    |

#### Soumission de document

# Sélection des signataires et ordre

- Possibilité de stratégie de signatures complexes : groupes de signataires
  - Tous les membres d'un groupe de signataires reçoivent l'invitation à signer en même temps
  - Le groupe suivant reçoit l'invitation à signer que lorsque tous les membres du groupe précédent ont signé
  - Le document est totalement signé lorsque tous les groupes, donc tous les signataires ont signé

| jean-baptiste.dross@unil.ch                                | (Vous) × Entrez vos adresses emails ici |                                                                             |
|------------------------------------------------------------|-----------------------------------------|-----------------------------------------------------------------------------|
| benjamin.amsler@unil.ch ><br>Entrez vos adresses emails ic | veronique.desormeaux@unil.ch ×          |                                                                             |
| TER UN MESSAGE PERSONNEL PO                                | UR LE GROUPE 2 (facultatif)             | Facultatif : ajout de<br>message spécifique aux<br>signataires de ce groupe |
| paulo.monteiro@unil.ch ×                                   | Entrez vos adresses emails ici          |                                                                             |
| TER UN MESSAGE PERSONNEL PO                                | UR LE GROUPE 3 (facultatif)             |                                                                             |
|                                                            |                                         |                                                                             |
|                                                            |                                         |                                                                             |

# **Soumission de document** Type de signature

- Selon recommandations du Service Juridique.
  - Dans le doute, s'adresser au Service Juridique : secretariat.servicejuridique@unil.ch
- Signature simple : demande moins d'effort du signataire
  - Attention : seul le lien de signature est envoyé par email au signataire, mais en cas n'importe qui accédant au lien peut signer
- Dans la pratique, avantages des unes et des autres
  - Signature qualifiée : plus sécurisée, mais plus couteuse. Réservée au Service Juridique sauf exception validée par le SJ
    - Attention : identification initiale nécessaire, soit en Swisscom Shop (gratuit), soit en Autoldent (complexe pour l'utilisateur, et coût de l'ordre de 20 chf)
      - Possible également pour signataires hors-UNIL
      - Uniquement certains Swisscom Shop délivrent le service d'identification :
        - Swisscom Shop Lausanne Bergières, Avenue Bergières 42, 1004 Lausanne
        - Swisscom Shop Lausanne Metropole, Rue des Terreaux 15, 1003 Lausanne
        - Swisscom Shop Vevey, Avenue du Général-Guisan 15, 1800 Vevey
        - Swisscom Shop Nyon, Rue de la Morâche 6, 1260 Nyon
        - Swisscom Shop Chavanne, Chemin Industriel 1, 1279 Chavannes-de-Bogis
        - Swisscom Shop Genève Cornavin, Rue du Mont-Blanc 30, 1201 Genève
        - Swisscom Shop Genève Rive, Rue de Rive 3b, 1204 Genève
        - Liste complète sur le site Swisscom : <u>https://srsident.trustservices.swisscom.com/en/srs-direct/</u>
    - Attention : choix de la compatibilité légale: loi Suisse (SCSE) ou loi Européenne (eIDAS)
      - voir recommandations du Service Juridique

# **Soumission de document** Placement des signatures

11165

- Soit ajout d'une page supplémentaire, et les signatures sont ajoutées sur cette page dans l'ordre ou les signataires signent
- Soit placement (par *drag-and-drop*) et dimensionnement sur le (ou les) document(s) par le soumissionnaire du document de toutes les signatures requises

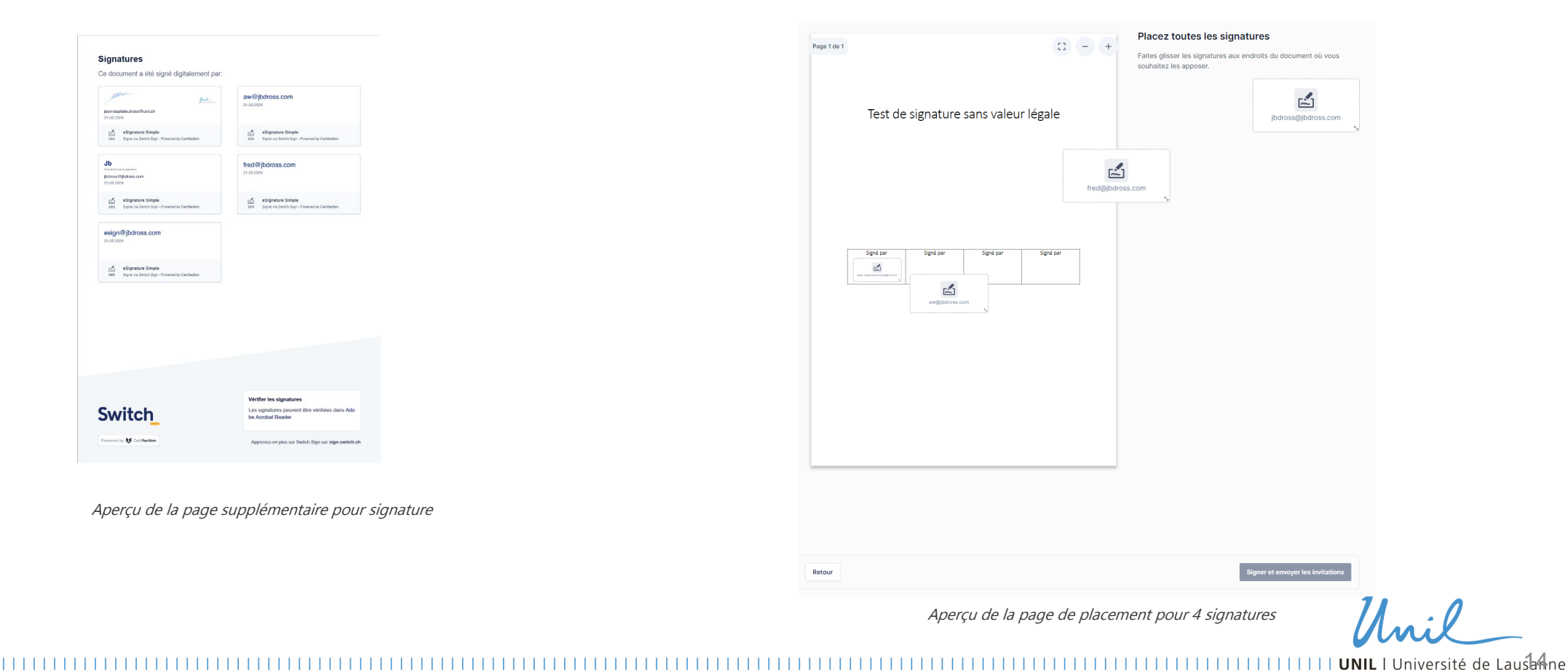

### Soumission de document

#### Protection par mot de passe

- Option de sécurité permettant d'éviter l'utilisation abusive du lien par email pour usurper une personne, ou pour protéger la confidentialité au sein d'une salle de signature
  - Le mot de passe (généré automatiquement) est affiché une seule fois au moment de la soumission du document
  - Le soumissionnaire doit, par le moyen qu'il juge nécessaire, communiquer ce mot de passe aux signataires
    - Idéalement par un autre moyen que l'email indiqué pour la signature éviter les risque d'usurpation d'identité (Teams, SMS, Threema, ... Éviter whatsapp et autres canaux non-sécurisés)

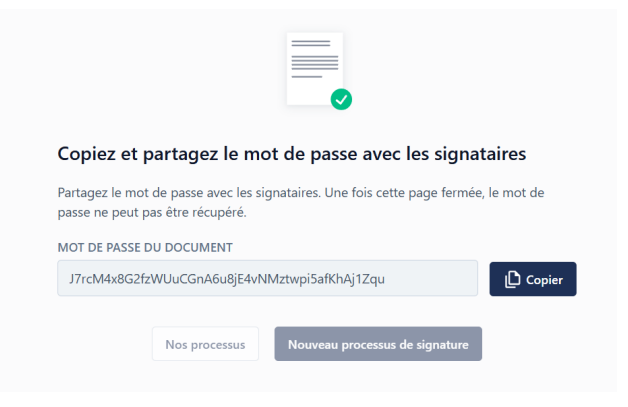

Aperçu du mot de passe généré à la soumission

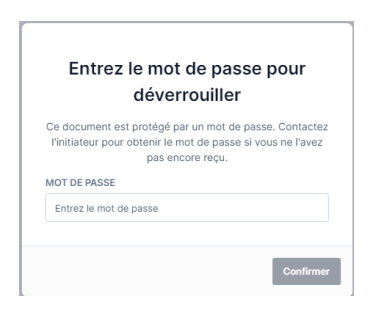

*Ecran de saisie du mot de passe par les signataires, avant même d'afficher le contenu du document* 

**UNIL** | Université de Lausbone

Unil

# Signature électronique

Point de vue soumissionaire

Gestion des processus de signature

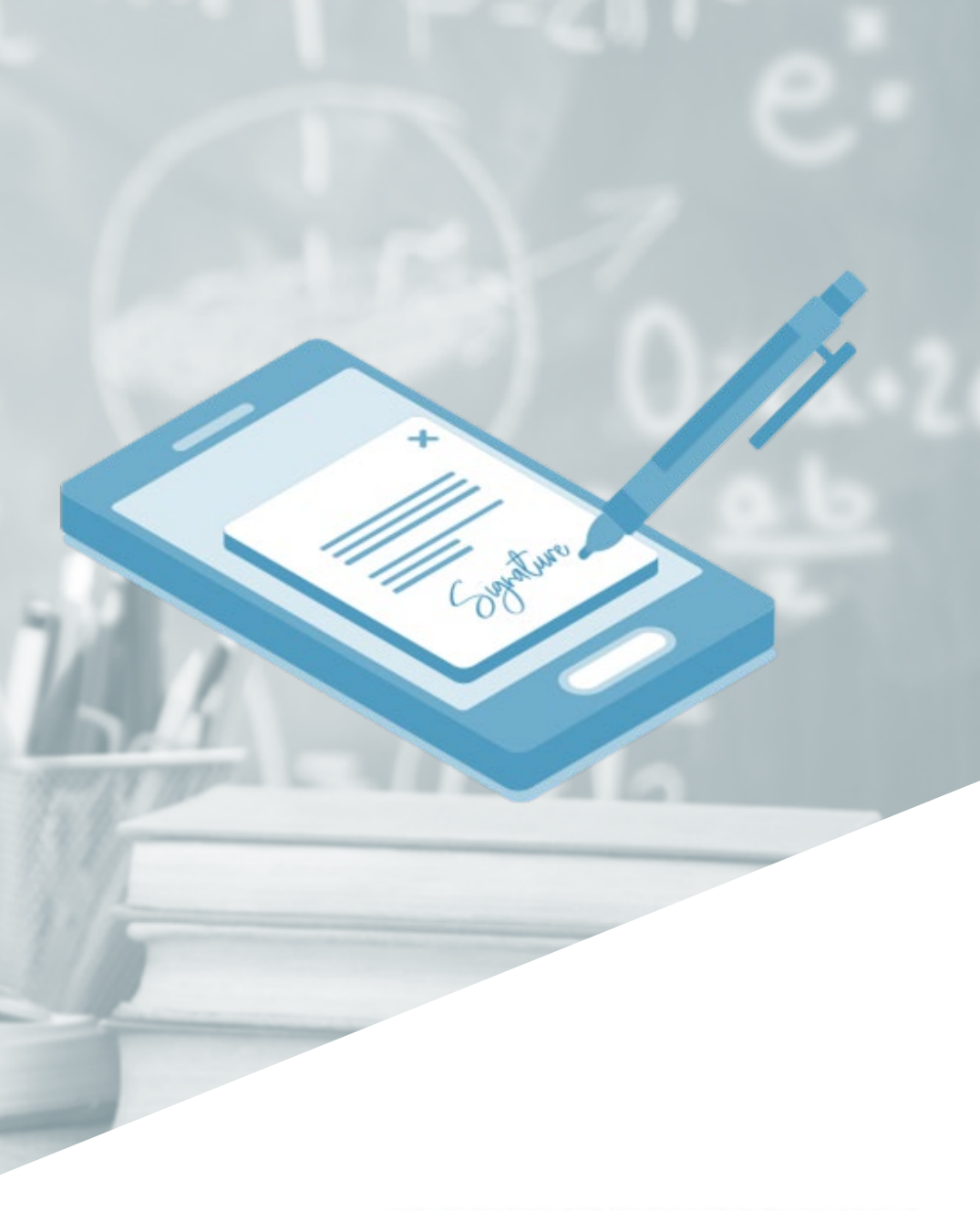

**CENTRE INFORMATIQUE** 

### **Gestion des processus de signature** Accès à la fonctionnalité

- 1. Plateforme accessible librement sur internet (hors réseau UNIL) via un navigateur standard ou mobile : https://app.sign.switch.ch/manage/start
  - Privilégier Google Chrome, Mozilla Firefox, Apple Safari
- 2. S'identifier avec le compte Switch Edu-ID.
  - L'accès est géré par l'administrateur de salle de votre entité :
  - En cas de problème, merci de contacter le helpdesk@unil.ch en précisant «accès plateforme de signature électronique»
- 3. Page d'accueil de SwitchSign

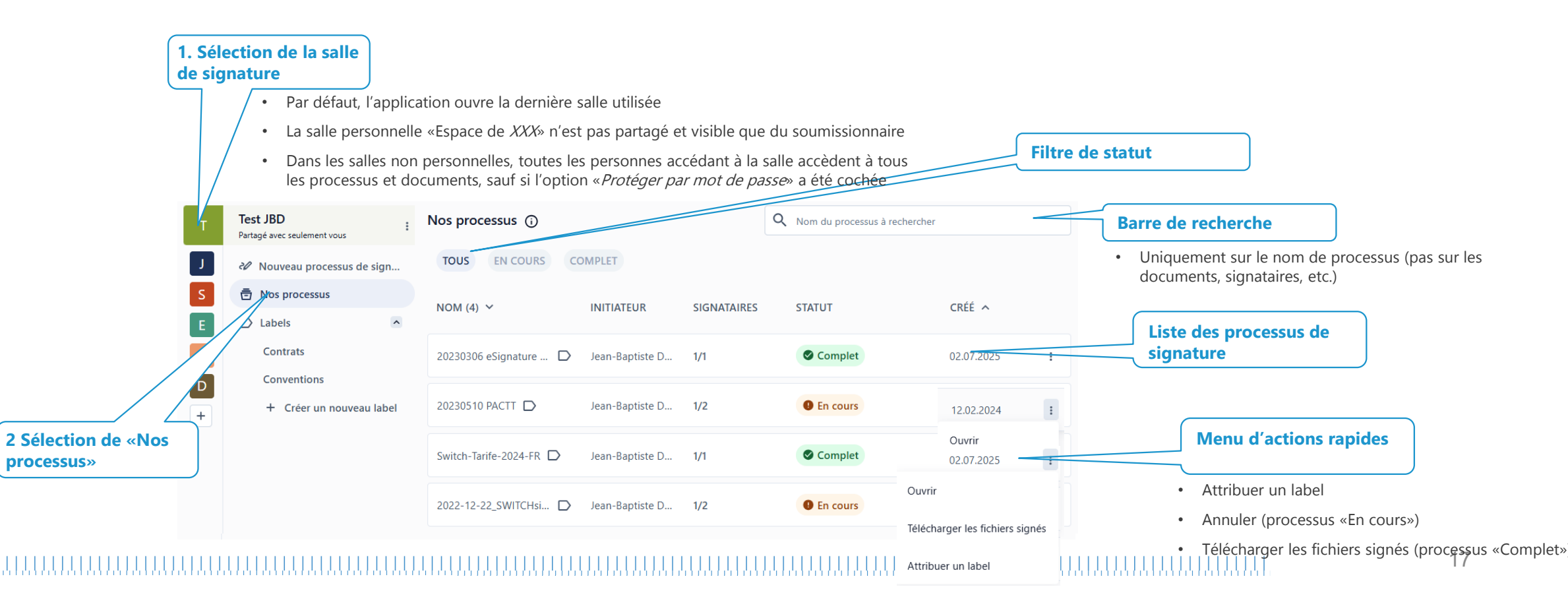

# **Gestion des processus de signature** Actions possibles

- 1. Ajouter un label (pour trier sur page d'accueil)
- 2. Afficher le document (depuis l'affichage il est possible de le télécharger dans son état, ie avec certaines signatures déjà présentes

#### Uniquement pour les processus encore en cours

- 3. Envoyer un rappel aux signataires en attente (message personnalisé)
- 4. Ajouter un signataire additionnel (Si l'ordre des signataire a été défini, possibilité de choisir dans quel groupe de signataire le rajouter)
- 5. Supprimer l'un des signataires (si c'est le dernier le processus s'achève. Si c'est le dernier d'une groupe, le système passe au groupe suivant)

Pour gérer l'absence d'une personne et son remplacement : possibilité d'ajouter son remplaçant comme nouveau signataire, puis supprimer l'absent

#### Uniquement pour les processus terminés

Attention, après signature du dernier signataire, les documents ne sont conservés que 30 jours. Charge au soumissionnaire de s'assurer de son utilisation / archivage avant ce délai. Pour des raisons de confidentialité, il est recommandé retirer le fichier de la plateforme dès qu'il a été archivé)

- 6. Télécharger les fichiers signés
- 7. Retirer le fichiers de SwitchSign

| ÷                                                               |                       | <del>~</del>                                                    |                    |
|-----------------------------------------------------------------|-----------------------|-----------------------------------------------------------------|--------------------|
| 20230510 PACTT                                                  | er SES ● En cours : 1 | 20230306 eSignature ESC                                         | ≈ SES © Complet :  |
| Créé à 02.07.2025 par Jean-Baptiste Dross                       |                       | Créé à 02.07.2025 par Jean-Baptiste Dross                       |                    |
| SIGNATAIRES (1/2)                                               | <b>2 4</b>            | SIGNATAIRES (1/1)                                               |                    |
| Jean-Baptiste Dross (Initiateur)<br>jean-baptiste.dross@unil.ch | 02.07.2025            | Jean-Baptiste Dross (Initiateur)<br>jean-baptiste.dross@unil.ch | 02.07.2025         |
| saw@jbdross.com                                                 | 3                     | S aw@jbdross.com                                                |                    |
|                                                                 | 5                     |                                                                 |                    |
| DOCUMENTS (1)                                                   |                       | DOCUMENTS (1)                                                   |                    |
| 20230510 PACTT.pdf                                              | Ŭ                     | 20230306 eSignature ESC.pdf                                     | 2 0                |
| 0.0.0.0.0.0.0.0.0.0.0.0.0.0.0.0.0.0.0.0.                        |                       |                                                                 | Université de Laus |

Unil

10

UNIL | Université de Lausanne

#### Signature électronique

Point de vue vérificateur

Vérifier l'authenticité d'une signature électronique

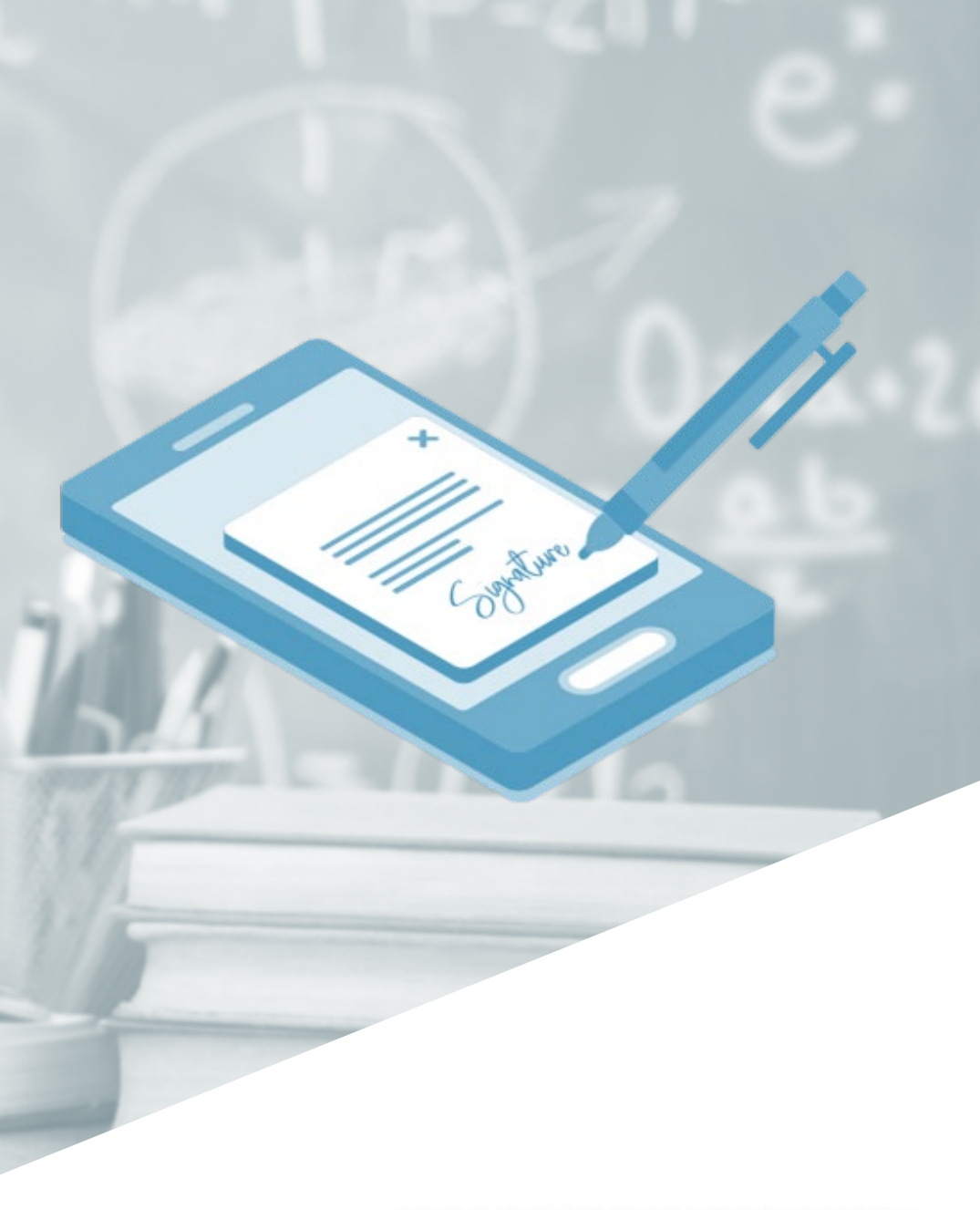

# **CENTRE INFORMATIQUE**

# Vérification

#### Signatures simples : Adobe Acrobat ou Reader

- Adobe Acrobat ou Reader permet une première validation, à savoir que les signatures utilisent des certificats corrects, valables (non-répudiés) à la date de la signature
  - Suffisant pour les signatures simples, mais ne permet pas de valider une signature qualifiée
  - Les liseuses de pdf autres qu'Adobe (intégrés aux navigateurs, etc.) ne permettent pas cette vérification
- Ouvrir le panneau de configuration (bouton ou cliquer Menu > Afficher > Afficher / Masquer > Panneaux latéraux > Signatures) donne des détails
  - S'il n'y a aucune signature dans le panneau, le document n'a pas été signé par une signature électronique en bonne et due forme

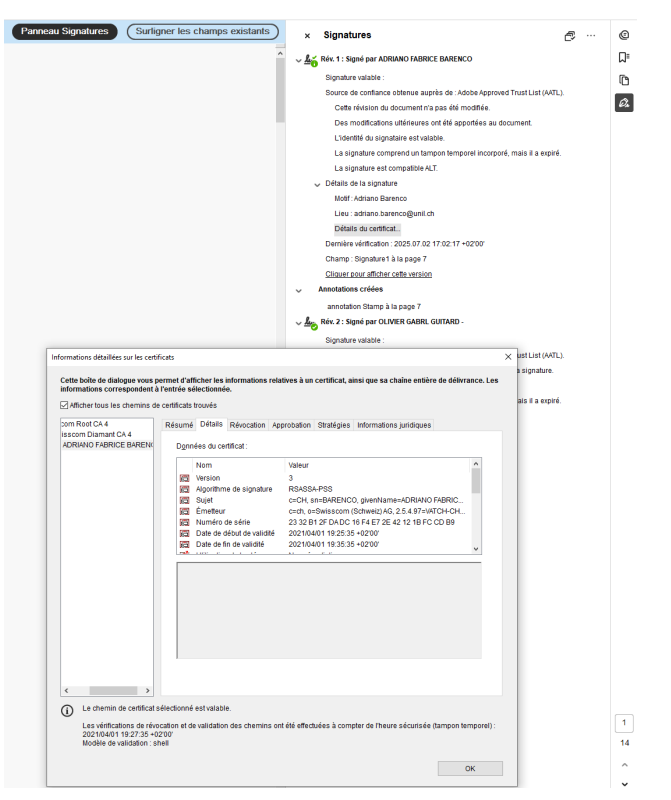

UNIL | Université de Laugadne

#### Vérification

#### Validateurs qualifiés : selon la loi applicable

- Les signatures qualifiées doivent être validées avec •
  - Soit le validateur de la confédération (loi Suisse / ZertES / SCSE):
    - https://validator.ch/fr

- Soit le validateur de l'UE (loi Européenne / eIDAS):
  - https://ec.europa.eu/digital-building-blocks/DSS/webapp-demo/validation

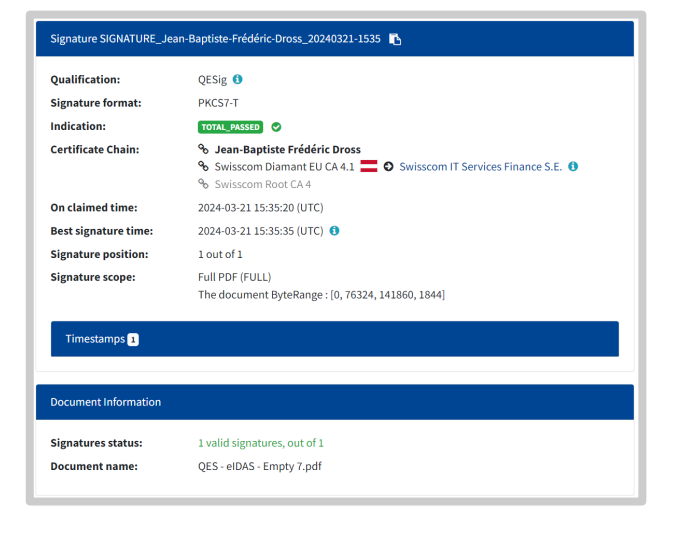

| Qualification:           | N/A 🟮                                                                                                    |
|--------------------------|----------------------------------------------------------------------------------------------------|
| Qualification Details:   | Unable to build a certificate chain up to a trusted list!<br>The signature/seal is an INDETERMINATE AdES digital signature! |
| Signature format:        | PKCS7-T                                                                                                    |
| Indication:              | INDETERMINATE ()                                                                                                    |
| Sub indication:          | NO_CERTIFICATE_CHAIN_FOUND                                                                                                  |
| AdES Validation Details: | The certificate chain for signature is not trusted, it does not contain a trust anchor.                                     |
| Certificate Chain:       | ବ୍ତ SERGE PASCHOUD<br>ବ୍ତ Swisscom Diamant CA 4<br>ବ୍ତ Swisscom Root CA 4                                                   |
| On claimed time:         | 2024-03-08 08:08:46 (UTC)                                                                                                   |
| Best signature time:     | 2024-03-21 15:30:25 (UTC) 🚯                                                                                                 |
| Signature position:      | 2 out of 2                                                                                                    |
| Signature scope:         | Full PDF (FULL)<br>The document ByteRange : [0, 181151, 246687, 1852]                                                       |
| Timestamps 1             |                                                                                                    |
| Document Information     |                                                                                                    |

valable.

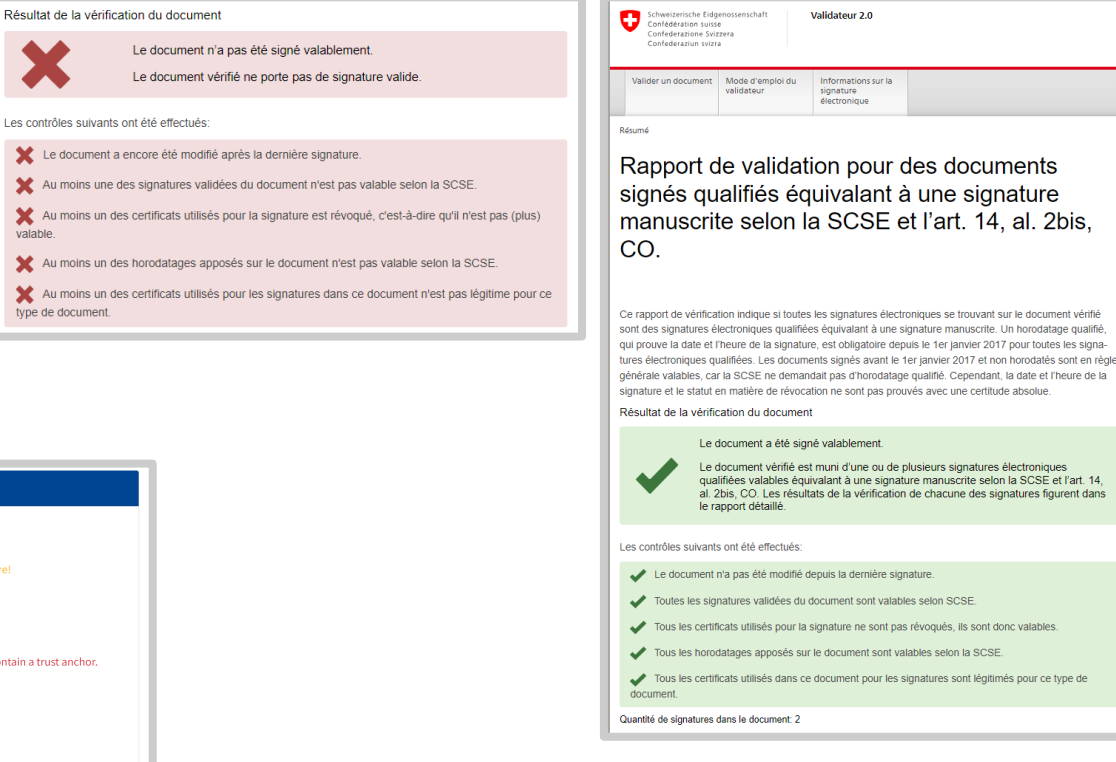

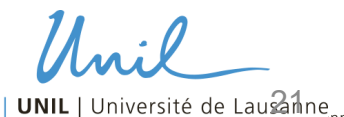

Unil

# Signature électronique

#### Point de vue signataire

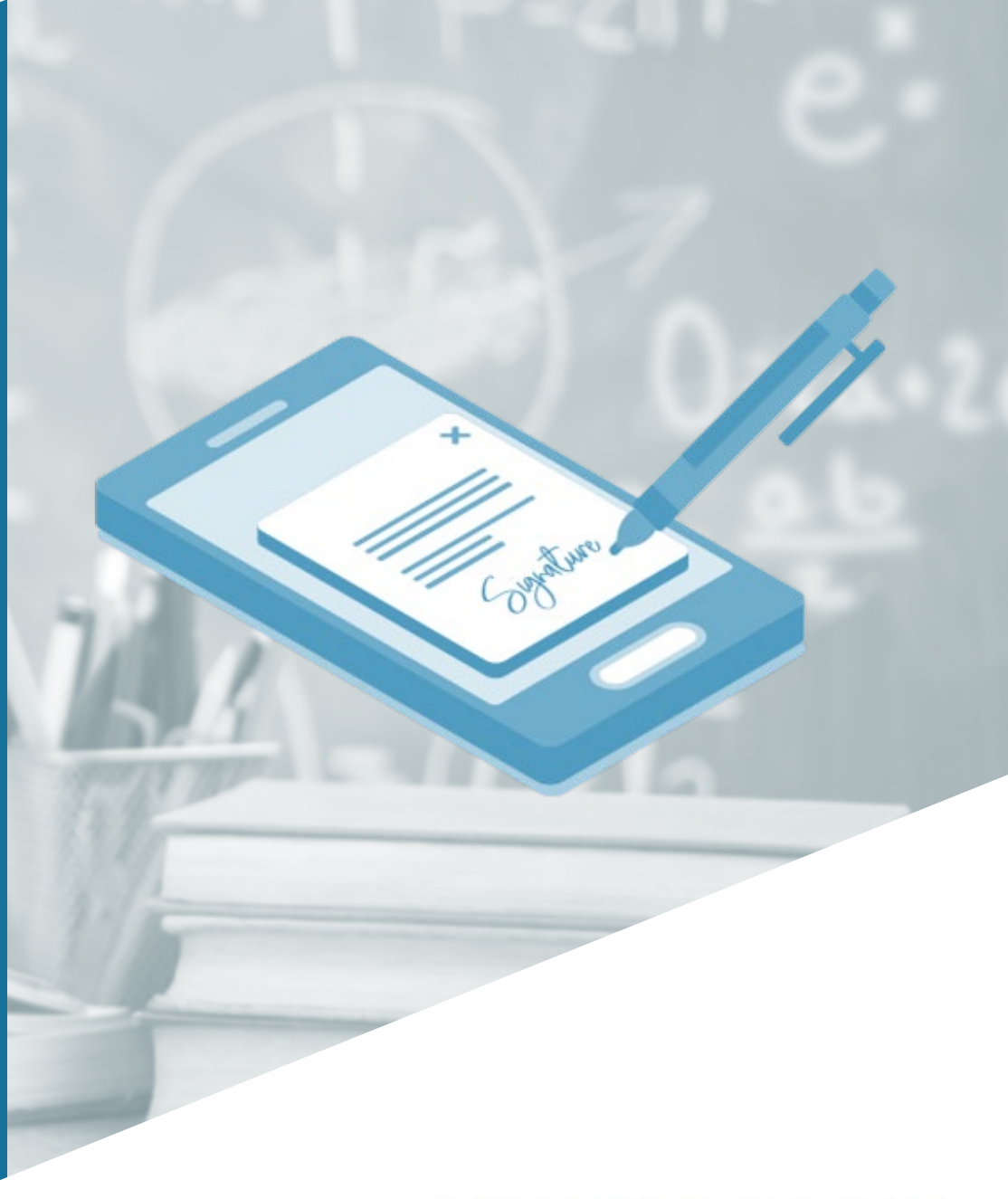

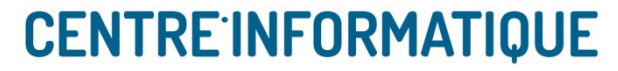

### Signature de document

## Authentification et marque visuelle de signature

- L'authentification comme gestionnaire de salle n'est possible qu'avec un compte Switch Edu-ID
- Les signataires peuvent se connecter directement depuis le lien email (visiteur) ou avec leur compte Switch Edu-ID (lorsqu'également utilisateur enregistré)

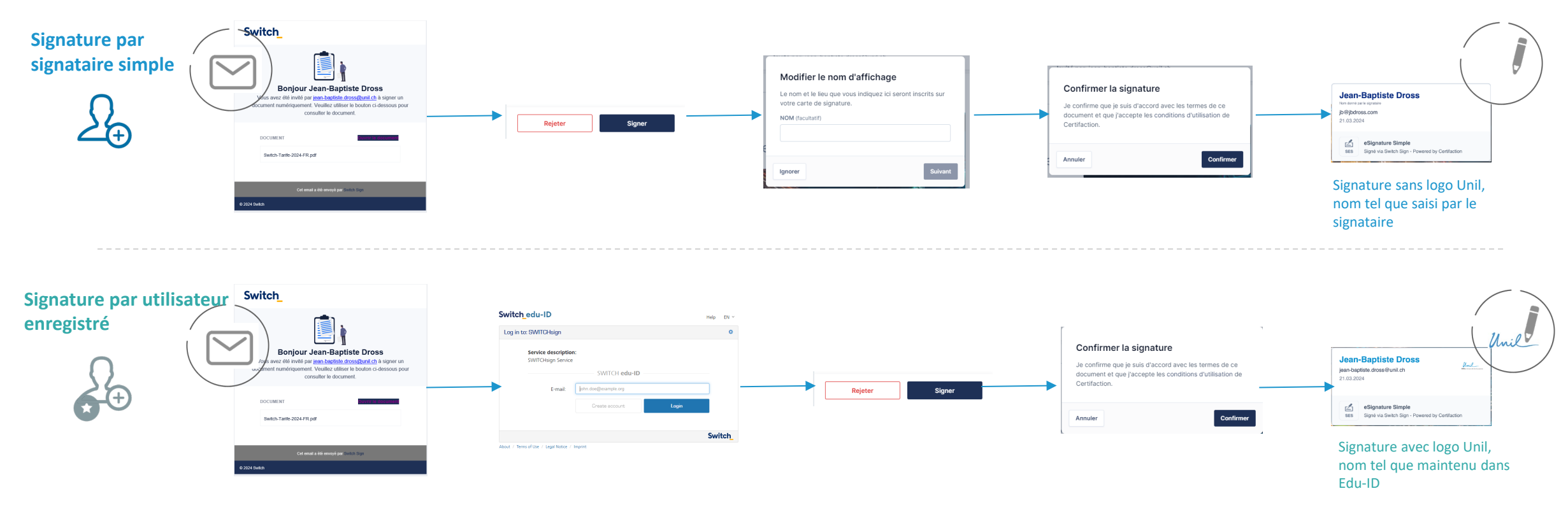

• Info : les signataires peuvent ajouter une image de leur signature scannée au moment de signer (facultatif)

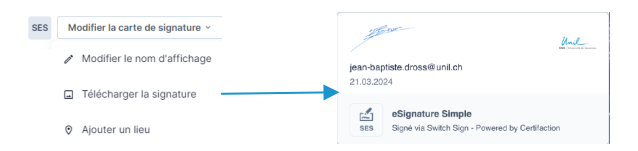

Unil | Université de Lauzagne

# **Signature de document** Signature en masse (*batch*)

- Dans le but de simplifier les opérations de signature aux signataires, il est possible de soumettre des signatures de multiples documents en une fois
  - Le signataire signe ou refuse le tout en bloc
  - S'il décide de signer, tous les documents sont signés en une fois
  - Possible aussi bien en signature simple qu'en qualifiée

UNIL | Université de Lausanne

# **Signature de document** Signature qualifiée

шĿ

• Identification formelle avec pièce d'identité nécessaire une fois, soit en Swisscom Shop, soit avec *Idnow Autoident (guidé mais manipulations complexes)* 

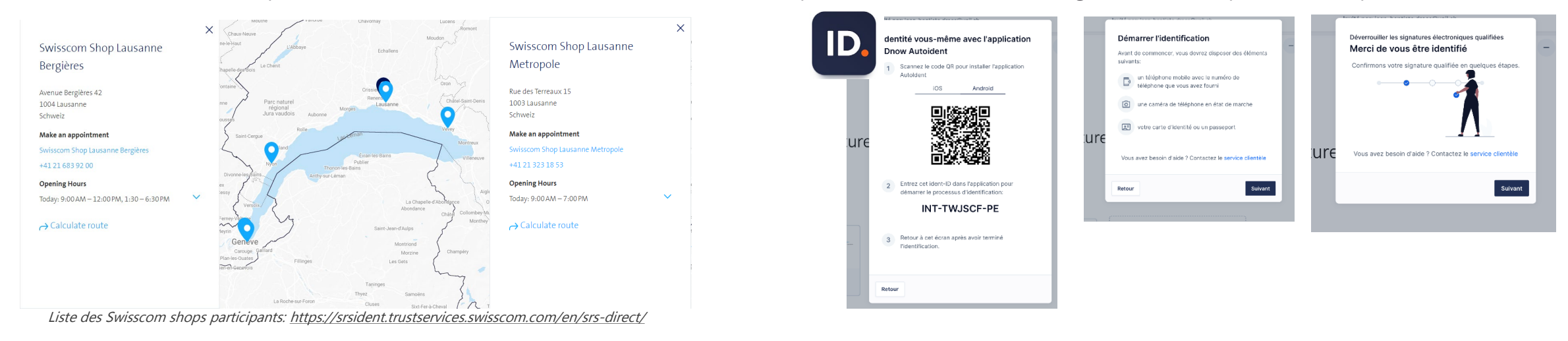

• Une fois identifié formellement avec pièce d'identité, validation de la signature via l'app mobile Mobile ID (ou SMS) à chaque signature qualifiée

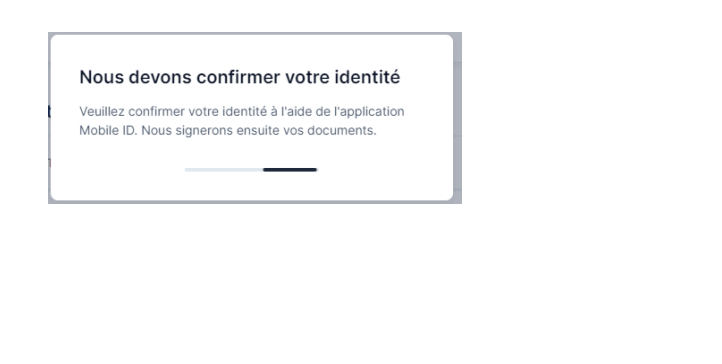

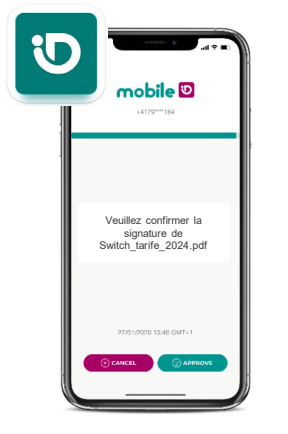

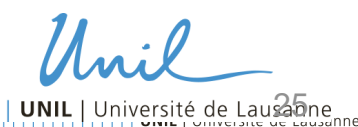

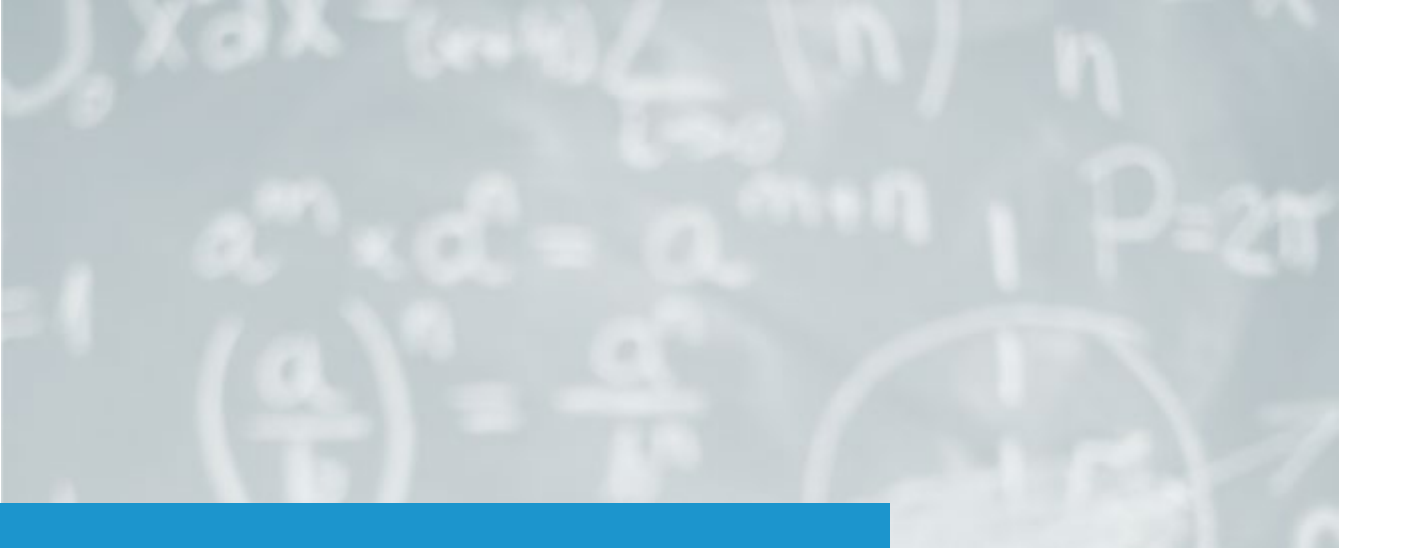

**Des questions ?** 

Merci de votre attention

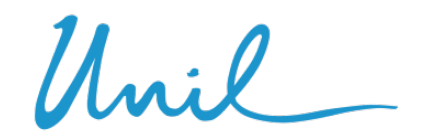

**UNIL** | Université de Lausanne

# **CENTRE**'INFORMATIQUE

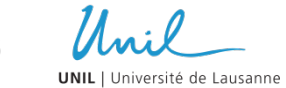